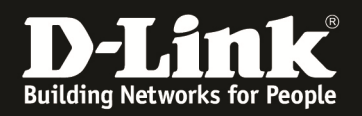

# Anleitung zur Einrichtung der Zugriffssteuerung - Access Control

Für DIR-657, DIR-857 und DHP-1565 mit Deutschen Sprachpaket

#### Um bestimmten Rechnern im LAN den Internetzugang oder den Zugriff auf bestimmte Dienste zu verbieten gibt es im Router die Funktion Zugriffssteuerung.

Beachten Sie auch die Angaben zur Konfiguration der Netzwerkverbindung, in der dem Gerät beiliegenden Anleitung zur Schnellkonfiguration.

1. Greifen Sie per Webbrowser auf die Konfiguration des DIR-Routers zu. Die Standard Adresse ist http://192.168.0.1.

2. Im Auslieferungszustand ist auf die Konfiguration kein Passwort gesetzt. Als Benutzername wählen Sie **Administrator** aus, lassen das Kennwort Feld leer und klicken auf Anmelden.

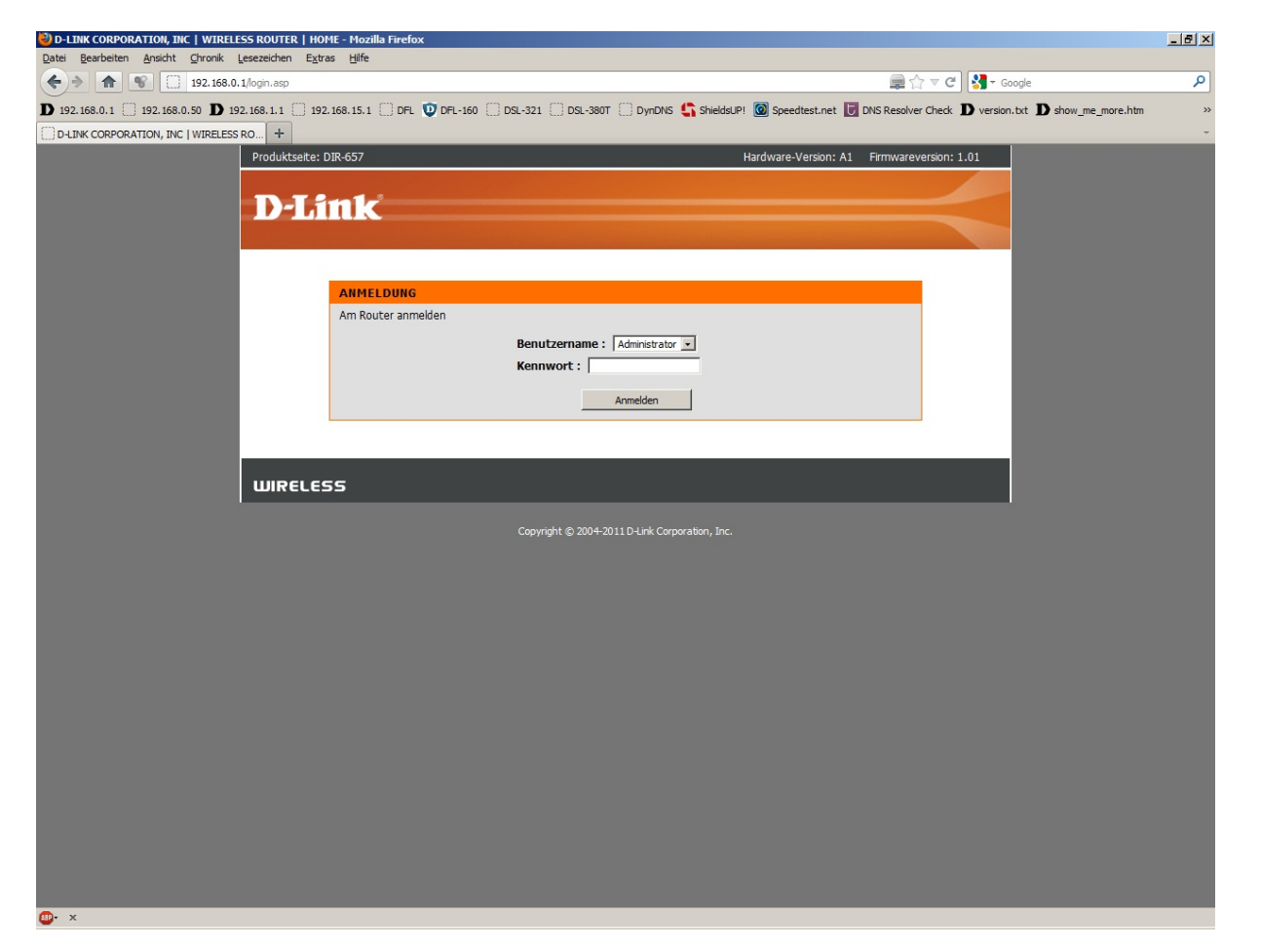

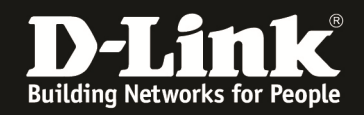

3. Zur Einrichtung der Zugriffskontrolle wählen Sie oben das Menü **Erweitert** und links **Zugriffssteuerung** aus.

4. Setzen Sie bei **Zugriffssteuerung aktivieren** einen Haken und klicken auf **Richtlinie hinzufügen**.

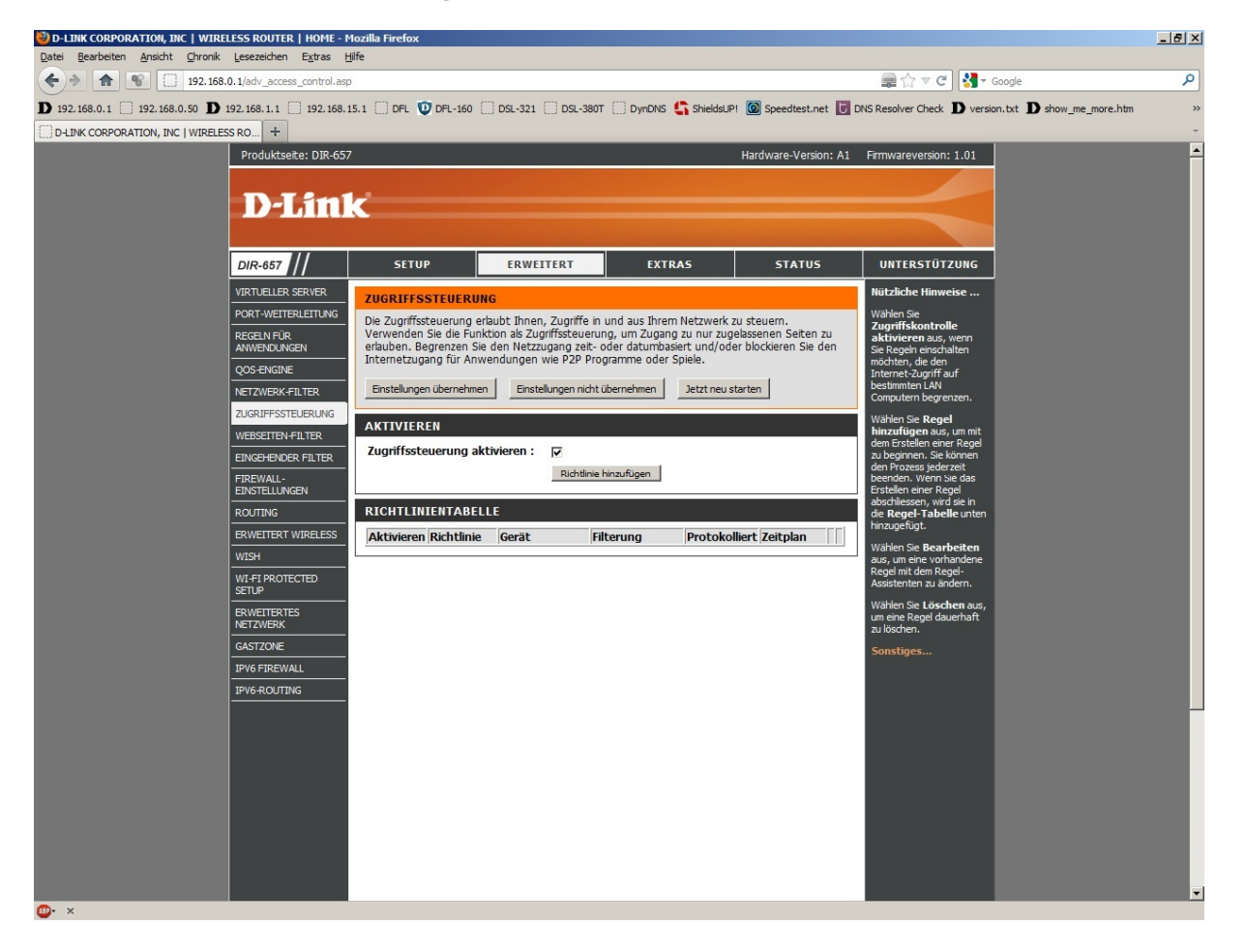

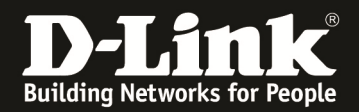

### 5. Klicken Sie auf Weiter.

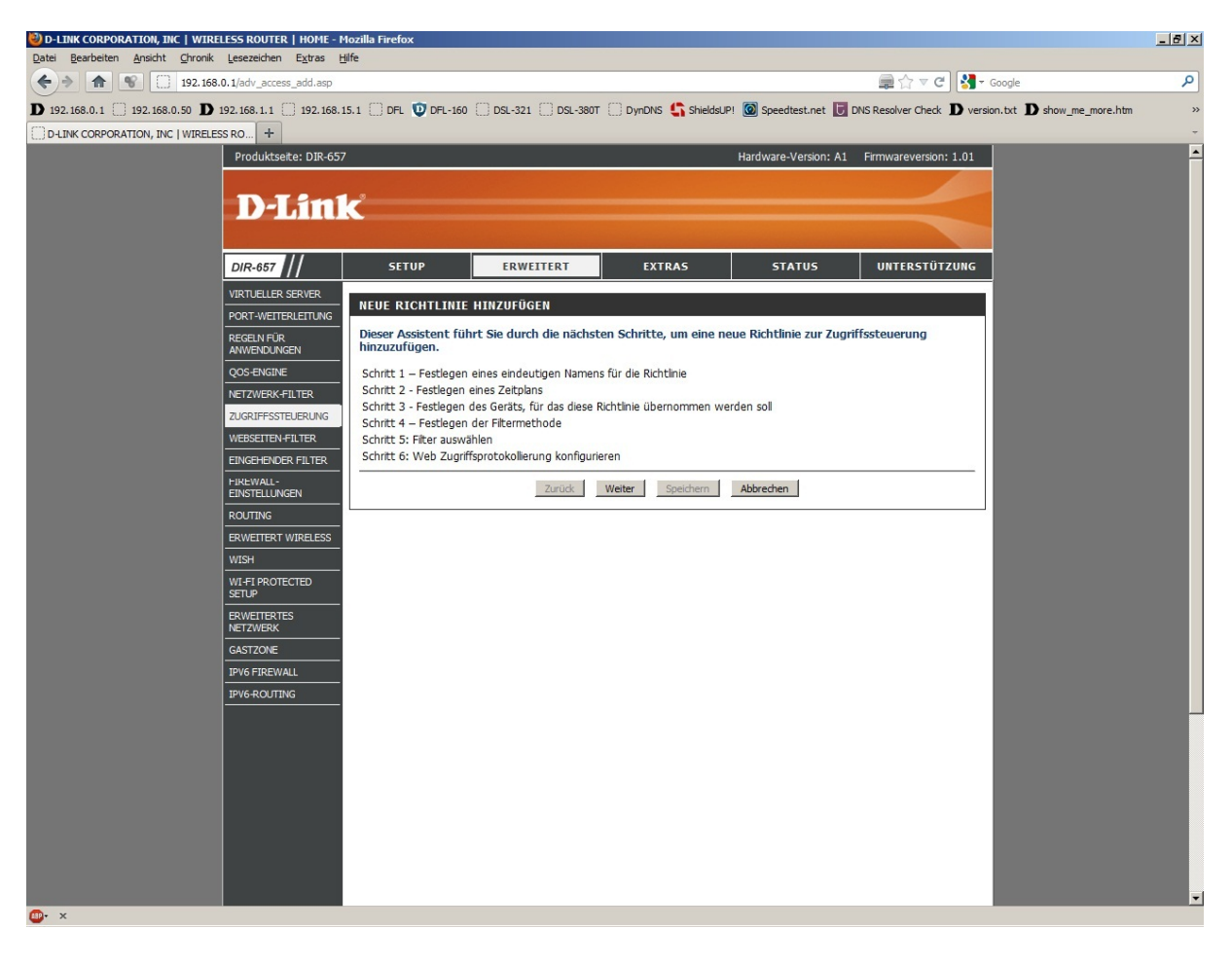

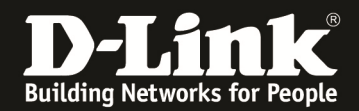

6. Vergeben Sie bei Richtlinienname Ihrer Regel einen Namen und klicken auf Weiter.

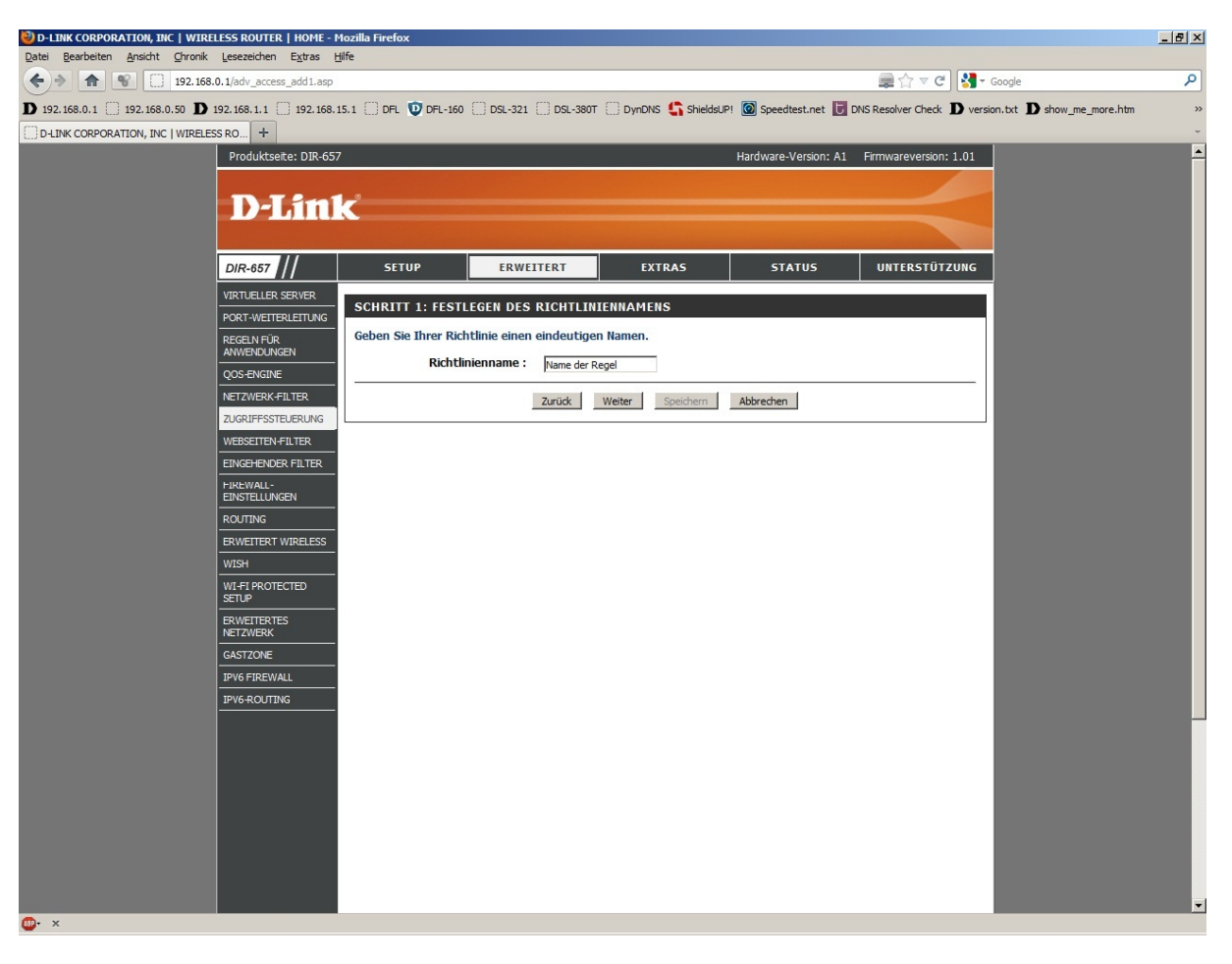

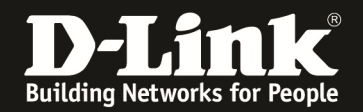

7. Soll die Regel immer gelten, also jeden Tag und rund um die Uhr, muss Immer ausgewählt sein. Andernfalls konfigurieren Sie bitte unter dem Menüpunkt **Extras** – **Zeitpläne** ein Zeitplan-Profil. Beachten Sie dazu die Anleitung **Zeitpläne**. Klicken auf **Weiter**.

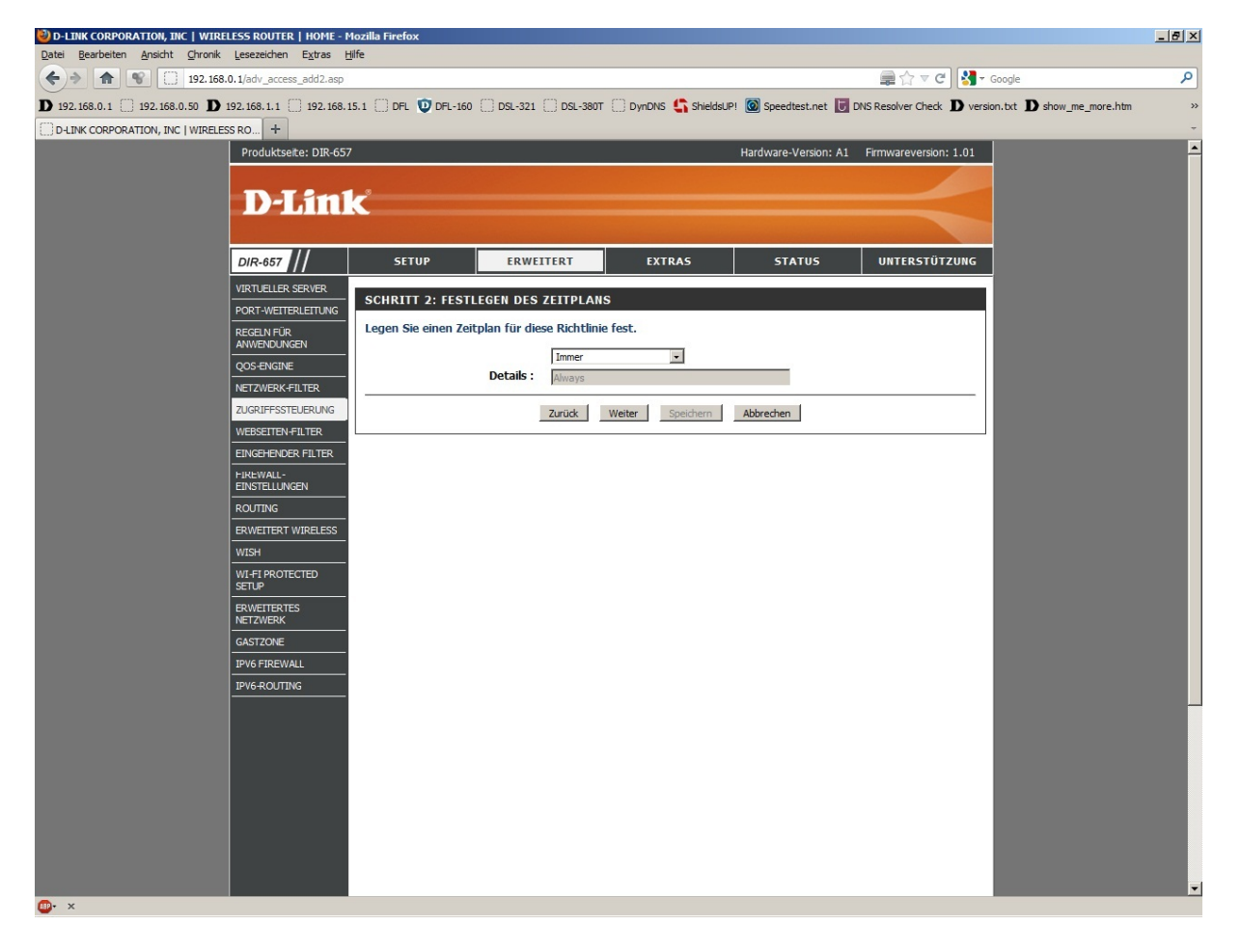

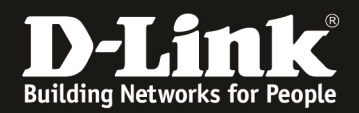

8. Im folgenden Fenster können Sie nun Filter anlegen, um bestimmten Rechnern den Internetzugang zu sperren.

| D-LINK CORPORATION, INC   WIRELESS ROUTER   HOME - M                | lozilla Firefox                                                                                                    |                                                                       | _ 8 × |
|---------------------------------------------------------------------|----------------------------------------------------------------------------------------------------|-----------------------------------------------------------------------|-------|
| Datei Bearbeiten Ansicht Chronik Lesezeichen Extras                 | ife                                                                                                    |                                                                       |       |
| A 192.168.0.1/adv_access_add3.asp                                   |                                                                                                    | 🚍 🏠 🔻 🤁 🔀 🗝 Google                                                    | P     |
| <b>D</b> 192.168.0.1 □ 192.168.0.50 <b>D</b> 192.168.1.1 □ 192.168. | 5.1 🗍 DFL 😰 DFL-160 🦳 DSL-321 🦳 DSL-380T 💭 DynDNS 🔩 ShieldsUP! 🖉                                                       | 🗿 Speedtest.net 📘 DNS Resolver Check D version.txt D show_me_more.htm | **    |
| D-LINK CORPORATION, INC   WIRELESS RO +                             |                                                                                                    |                                                                       | -     |
| Produktseite: DIR-657                                               | На                                                                                                    | ardware-Version: A1 Firmwareversion: 1.01                             | -     |
| D-Lini                                                              | ¢                                                                                                    |                                                                       |       |
| DIR-657                                                             | SETUP ERWEITERT EXTRAS                                                                                                 | STATUS UNTERSTÜTZUNG                                                  |       |
| VIRTUELLER SERVER<br>PORT-WEITERLEITUNG                             | SCHRITT 3: FESTLEGEN DES GERÄTS                                                                                        |                                                                       |       |
| REGELN FÜR<br>ANWENDUNGEN                                           | Legen Sie fest, für welches Gerät diese Richtlinie gelten soll.                                                        |                                                                       |       |
| QOS-ENGINE                                                          | Legen Sie einen Rechner mit dessen IP- bzw. MAC-Adresse fest, oder wahlen<br>welche keine Richtlinie festgelegt wurde. | n Sie die Option "Sonstige" für Rechner, für                          |       |
| NETZWERK-FILTER                                                     | Adresstyp: © IP C MAC C Sonstige                                                                                       |                                                                       |       |
| ZUGRIFFSSTEUERUNG                                                   | IP-Adresse : << Computername                                                                                           | ne 💌                                                                  |       |
| WEBSEITEN-FILTER                                                    | MAC-Adresse des Rechners konjeren                                                                                      | me 💌                                                                  |       |
| EINGEHENDER FILTER                                                  | OK Abbrechen                                                                                                    |                                                                       |       |
|                                                                     | Gerät                                                                                                    |                                                                       |       |
| ROUTING                                                             | 192.168.0.2                                                                                                    |                                                                       |       |
| ERWEITERT WIRELESS<br>WISH                                          | Zurück Weiter Speichern Ab                                                                                             | bbrechen                                                              |       |
| WI-FI PROTECTED<br>SETUP                                            |                                                                                                    |                                                                       |       |
| ERWEITERTES<br>NETZWERK                                             |                                                                                                    |                                                                       |       |
| GASTZONE                                                            |                                                                                                    |                                                                       |       |
| IPV6 FIREWALL                                                       |                                                                                                    |                                                                       |       |
| 1PV6-ROUTING                                                        |                                                                                                    |                                                                       |       |
|                                                                     |                                                                                                    |                                                                       |       |
|                                                                     |                                                                                                    |                                                                       |       |
|                                                                     |                                                                                                    |                                                                       |       |
|                                                                     |                                                                                                    |                                                                       |       |
|                                                                     |                                                                                                    |                                                                       |       |
|                                                                     |                                                                                                    |                                                                       |       |
|                                                                     |                                                                                                    |                                                                       | -     |
| ∰• ×                                                                |                                                                                                    |                                                                       |       |

## - Adresstyp:

- Wählen Sie IP aus um den Rechner mit einer bestimmten IP Adresse zu blockieren.
- Tragen Sie bei **IP Adresse** die Adresse des zu blockenden Rechners ein, z.B. 192.168.0.22. Beim Aufklappmenue Computer Name können Sie den Rechner auswählen, wenn er vom DHCP Server des Routers seine IP Adresse bezogen hat.
- Wählen Sie **MAC** aus um den Rechner mit einer bestimmten MAC Adresse zu blockieren.
- Tragen Sie bei **Geräteadresse** die MAC Adresse des zu blockenden Rechners ein, z.B. 000d8853146c . Beim Aufklappmenue **Computer Name** können Sie den Rechner auswählen wenn er vom DHCP Server des Routers seine IP Adresse bezogen hat.
- Wählen Sie **Sonstiges** aus um eine Filterregel für alle Rechner zu erstellen.

Klicken Sie auf **OK** um das ausgewählte Geräteprofil in der Liste unten aufzunehmen.

Klicken Sie dann auf Weiter.

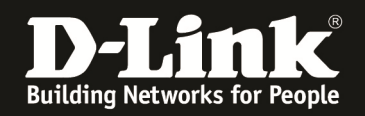

### 9. Methode:

- Wählen Sie **Nur Web Access protokollieren** aus, um lediglich den Internetzugriff des im Geräteprofil ausgewählten Rechners im Log des Routers zu protokollieren. **Der Zugriff des im Geräteprofil ausgewählten Rechners wird dadurch nicht geblockt.** 

- Wählen Sie **Alle Zugriffe verweigern** aus, um den Internetzugriff für den im Geräteprofil ausgewählten Rechner zu blockieren.

| Be Berley Byrde Dyrde Dyr                                                                                                    | 🕹 D-LINK CORPORATION, INC   WIRE           | LESS ROUTER   HOME - N     | tozilla Firefox      |                                                                                                    |                                  |                                           |                           |                                   | _ 8 ×    |
|----------------------------------------------------------------------------------------------------|--------------------------------------------|----------------------------|----------------------|----------------------------------------------------------------------------------------------------|----------------------------------|-------------------------------------------|---------------------------|-----------------------------------|----------|
| Image: Source Source                                                                                                    | Datei Bearbeiten Ansicht Chronik           | Lesezeichen Extras H       | lilfe                |                                                                                                    |                                  |                                           |                           |                                   |          |
| 12:22:03.12       12:22:03.12       12:22:03.12       12:22:03.12       12:22:03.12       12:22:03.12       12:22:03.12       12:02:00:02       12:02:00:02       12:02:00:02       12:02:00:02       12:02:00:02       12:02:00:02       12:02:02:02       12:02:02:02       12:02:02:02       12:02:02:02       12:02:02:02       12:02:02:02       12:02:02:02       12:02:02:02:02       12:02:02:02:02:02       12:02:02:02:02:02       12:02:02:02:02:02:02       12:02:02:02:02:02:02:02       12:02:02:02:02:02:02:02:02:02:02:02       12:02:02:02:02:02:02:02:02:02:02:02:02:02                                                                                                    | ♦ ♦ ♥ 192.168.                             | 0.1/adv_access_add4.asp    |                      |                                                                                                    |                                  |                                           | 💂 ☆ ⊽ C 🛃 -               | Google                            | ٩        |
| PURCECCRPCATION, R.E. ( VIRTERS )       ************************************                                                                                                    | <b>D</b> 192.168.0.1 192.168.0.50 <b>D</b> | 192.168.1.1 🗍 192.168.1    | .5.1 🗍 DFL 💟 DFL-160 | 🗌 DSL-321 🗌 DSL-380T                                                                                                    | 🗌 DynDNS ち ShieldsUf             | P! 🙆 Speedtest.net 😈                      | DNS Resolver Check D vers | ion.txt <b>D</b> show_me_more.htm | **       |
| Produktade: DR-627       Nardware-Version: 3.13         D-Lintk         DR-637         Verticalize: Barles         Verticalize: Barles         Verti                                                                                                    | D-LINK CORPORATION, INC   WIRELES          | S RO +                     |                      |                                                                                                    |                                  |                                           |                           |                                   | -        |
| DESINE         DESINE                                                                                                    |                                            | Produktseite: DIR-657      |                      |                                                                                                    |                                  | Hardware-Version: A1                      | Firmwareversion: 1.01     |                                   | <u>^</u> |
| URAGE       STUP       ENVERTER       ENTRAGE         VERLELIASSONE       VERLETARSTNE       STUP       ENVERTER         VERLETARSTNE       STUP       ENVERTER       STATUS       UTERSTÜTZUKE         VERLETARSTNE       STUP       ENVERTER       STATUS       UTERSTÜTZUKE         VERLETARSTNE       STATUS       STATUS       UTERSTÜTZUKE         VERLETARSTNE       STATUS       STATUS       SESTIONE         VERLETARSTNE       STATUS       SESTIONE       SESTIONE         VERLETARSTNE       STATUS       SESTIONE       SESTIONE         VERLETARSTNE       STATUS       SESTIONE       SESTIONE         VERLETARSTNE       STATUS       SESTIONE       SESTIONE         VERLETARSTNE       STATUS       SESTIONE       SESTIONE         VERLETARSTNE       SESTIONE       SESTIONE       SESTIONE         VERLETARSTNE       SESTIONE       SESTIONE       SESTIONE         VERLETARSTNE       SESTIONE       SESTIONE       SESTIONE         VERLETARSTNE       SESTIONE       SESTIONE       SESTIONE         VERLETARSTNE       SESTIONE       SESTIONE       SESTIONE         VERLETARSTNE       SESTIONE       SESTIONE       SESTIONE                                                                                                    |                                            |                            |                      |                                                                                                    |                                  |                                           |                           |                                   |          |
| DR-657       STUP       EXWETTERT       DXTAAS       STATUS       UNTERSTUTUES         VERTURELIES SERVER<br>RECENTER<br>RECENTER<br>RE                                                                                                    |                                            | D-Lin1                     | <                    |                                                                                                    |                                  |                                           |                           |                                   |          |
| UR-65*///       STUP       RWETERT       EXTAS       STATUS       URTERSTÜTZUNG         VRILLER SKOR       ROFFWERTUNG       ROFFWERTUNG                                                                                                    |                                            |                            |                      |                                                                                                    |                                  |                                           |                           |                                   |          |
| Director     Invertient     Excus     Status     Unitesturization       Vertientering     Status     Status     Status     Unitesturization       Regen king     Regen king     Status     Status     Status       QOSE KNARE     Restrict of ritherung.     Hethode:     Clinity Web Access protokolerien     A le Zugiffe verweigen     Clinity Bestrict of Restrict of Restrict                                                                                                    |                                            |                            |                      |                                                                                                    |                                  |                                           |                           |                                   |          |
| SCHRITTAL # FESTLEGEN DER FILTERMETHODE SCHRITTAL # FESTLEGEN DER FILTERMETHODE Wählen Sie die Art der Filterung. Methode:                                                                                                    |                                            | DIR-657                    | SETUP                | ERWEITERT                                                                                                    | EXTRAS                           | STATUS                                    | UNTERSTUTZUNG             |                                   |          |
| Voort-Wertsuterbalerbale   Rocking Pack   Wielkon Sie die Art der Filterung.   Wethode:   Locarrostationen   Zuckrestationen   Wethode:   Locarrostationen   Routtine   Routtine   Routtine   Routtine   Presentationen   Presentationen   Presenta                                                                                                    |                                            | VIRTUELLER SERVER          | SCHRITT 4: FEST      | LEGEN DER FILTERMET                                                                                                    | HODE                             |                                           |                           |                                   |          |
| Recentry       Match de du Pet Landardi         QOS ENNIE       Hethod:         NETRISCUNCON       Match de du Pet Landardi         RECENTRY       Zucurés Televanie         RECENTRY       Zucurés Televanie         RECENTRY       Zucurés Televanie         Reventer       Zucurés Televanie         Reventer       Zucuré                                                                                                    |                                            | PORT-WEITERLEITUNG         | Wählen Sie die Art   | der Filterung                                                                                                    |                                  |                                           |                           |                                   |          |
| COSE PRISE       Cost Nut Web Access probabiliers       C Ale Zupffe verweigen       C Bestiminte         Zupffe Stellerunde       Zumid: Weiter       Geechern       Abbrechen         Webstertunk-Titte       Enversion       Robertunk       Enversion         Webstertunk-Titte       Enversion       Robertunk       Enversion         Bestertunk-Titte       Enversion       Robertunk       Enversion         Webstertunk-Titte       Enversion       Robertunk       Enversion         Bestertunk-Titte       Enversion       Robertunk       Enversion         Webstertunk-Titte       Enversion       Robertunk       Enversion         Bestertunk-Titte       Enversion       Robertunk       Enversion         Bestertunk-Titte       Enversion       Robertunk       Enversion         Bestertunk-Titte       Enversion       Robertunk       Enversion         Bestertunk-Titte       Enversion       Robertunk       Enversion         Bestertunk-Titte       Enversion       Robertunk       Enversion         Bestertunk-Titte       Enversion       Robertunk       Enversion         Bestertunk-Titte       Enversion       Robertunk       Enversion         Bestertunk-Titte       Enversion       Robertunk       E                                                                                                    |                                            | ANWENDUNGEN                | Tunien die die Are   | Mathada a                                                                                                    |                                  |                                           |                           |                                   |          |
| NET/WERK-F1/LTER         ZUGRUPSSTELERUNG         WEBSETTEN-F1/LTER         EINGELUNGON         ROUTING         BRVETTERT WIRELESS         WISH         GASTZONE         PV6 FREWALL         PV6 FREWALL         PV6 FREWALL         PV6 FREWALL         PV6 FREWALL         PV6 FREWALL         PV6 FREWALL                                                                                                    |                                            | QOS-ENGINE                 |                      | Zugriffe block                                                                                                    | b Access protokollieren<br>ieren | <ul> <li>Alle Zugriffe verweig</li> </ul> | jern 🤆 Bestimmte          |                                   |          |
| ZURETPESTELLERUNG<br>WEISETEN-PLITER<br>ENGEBEDORE PLITER<br>PHENALI-<br>BOTINE<br>ERWETERT WIRLESS<br>WISH<br>WISH |                                            | NETZWERK-FILTER            |                      | and the second second s |                                  |                                           | 0                         |                                   |          |
| WEESETEN-FLITER<br>EINSCHOOLER FLITER<br>HERVENTERT WIRELESS<br>WIESH<br>WIESH<br>WIESH<br>BEWEITERTES<br>ROUTING<br>EINETERTES<br>RATZORE<br>PPG FREWALL<br>IPV6-ROUTING                                                                                                    |                                            | ZUGRIFFSSTEUERUNG          |                      | Zurück                                                                                                    | Veiter Speichern                 | Abbrechen                                 |                           |                                   |          |
| EINGENENDER FLITR<br>PREVALL<br>EINGELUXCEN<br>ROUTING<br>ERVETTERT VIRELESS<br>VISH<br>VI-FIROTECTED<br>SETUP<br>ERVETTERTES<br>HETZVERES<br>HETZVERES                                                                                                    |                                            | WEBSEITEN-FILTER           |                      |                                                                                                    |                                  |                                           |                           |                                   |          |
| HIRWALL<br>ENSTELLINGEN<br>ROUTING<br>ERWETTES<br>WISH<br>WI-FI PROTECTED<br>SETUP<br>ERWETTERTES<br>NETZONE<br>IPUG FIREWALL<br>IPUG FIREWALL<br>IPUG FIREWALL                                                                                                    |                                            | EINGEHENDER FILTER         |                      |                                                                                                    |                                  |                                           |                           |                                   |          |
| ROUTING<br>ERWETTERT WIRELESS<br>WISH<br>WH.FT PROTECTED<br>SETUP<br>ERWETTERTES<br>NETZONEE<br>IP46 FIREWALL<br>IP46 FOUTING                                                                                                    |                                            | FIREWALL-<br>EINSTELLUNGEN |                      |                                                                                                    |                                  |                                           |                           |                                   |          |
| EWETTERT WIRELESS<br>WISH<br>WISH<br>WISH<br>WISH<br>ERWEITERTES<br>NETZWERK<br>GASTZONE<br>IPV6 FREWALL<br>IPV6 FROUTING                                                                                                    |                                            | ROUTING                    |                      |                                                                                                    |                                  |                                           |                           |                                   |          |
| MISH<br>W.F.F.ROTOCTED<br>SETUP<br>ERWEITERTES<br>NETZNERK<br>GASTZONE<br>IPV6-FROMALL<br>IPV6-ROUTING                                                                                                    |                                            | ERWEITERT WIRELESS         |                      |                                                                                                    |                                  |                                           |                           |                                   |          |
| W.F.I.PKOTECTED<br>SETUP<br>ERWETTERTES<br>NETZWERK<br>GASTZONE<br>IPIG FREWALL<br>IPIG FREWALL<br>IPIG FREWALL                                                                                                    |                                            | WISH                       |                      |                                                                                                    |                                  |                                           |                           |                                   |          |
| ERWEITERTES<br>NETZWERK<br>GASTZONE<br>IPV6FROUTINS                                                                                                    |                                            | WI-FI PROTECTED<br>SETUP   |                      |                                                                                                    |                                  |                                           |                           |                                   |          |
| GASTZONE<br>IPV6 FIREWALL<br>IPV6 ROUTING                                                                                                    |                                            | ERWEITERTES<br>NETZWERK    |                      |                                                                                                    |                                  |                                           |                           |                                   |          |
| IPV6 FIREWALL<br>IPV6 ROUTING                                                                                                    |                                            | GASTZONE                   |                      |                                                                                                    |                                  |                                           |                           |                                   |          |
|                                                                                                    |                                            | IPV6 FIREWALL              |                      |                                                                                                    |                                  |                                           |                           |                                   |          |
|                                                                                                    |                                            | IPV6-ROUTING               |                      |                                                                                                    |                                  |                                           |                           |                                   |          |
|                                                                                                    |                                            |                            |                      |                                                                                                    |                                  |                                           |                           |                                   |          |
|                                                                                                    |                                            |                            |                      |                                                                                                    |                                  |                                           |                           |                                   |          |
|                                                                                                    |                                            |                            |                      |                                                                                                    |                                  |                                           |                           |                                   |          |
|                                                                                                    |                                            |                            |                      |                                                                                                    |                                  |                                           |                           |                                   |          |
|                                                                                                    |                                            |                            |                      |                                                                                                    |                                  |                                           |                           |                                   |          |
|                                                                                                    |                                            |                            |                      |                                                                                                    |                                  |                                           |                           |                                   |          |
|                                                                                                    |                                            |                            |                      |                                                                                                    |                                  |                                           |                           |                                   |          |
|                                                                                                    |                                            |                            |                      |                                                                                                    |                                  |                                           |                           |                                   | _        |
| je x                                                                                                    |                                            |                            |                      |                                                                                                    |                                  |                                           |                           |                                   |          |

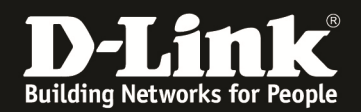

- Wählen Sie **Bestimmte Zugriffe blockieren** aus, um eine Zugriffsregel zu konfigurieren, z.B. um den im Geräteprofil ausgewählten Rechner den Zugriff auf z.B. FTP Server (Port TCP 21) zu verweigern.

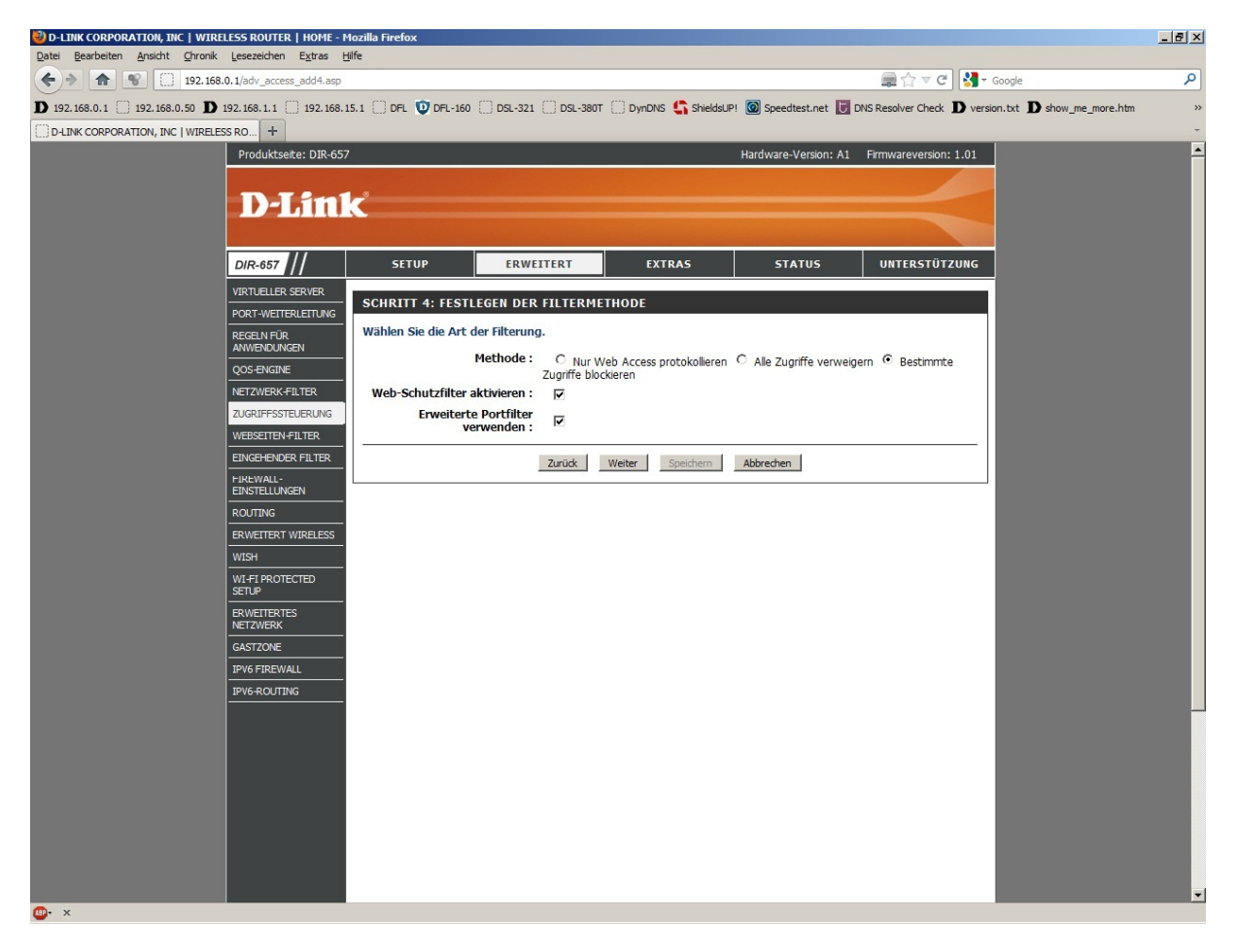

- Markieren Sie **Web-Schutzfilter aktivieren**, um für die im Geräteprofil ausgewählten Rechner den Webseiten-Filter zu nutzen.

Möchten Sie keinen Webseiten-Filter nutzen, markieren Sie Web-Schutzfilter aktivieren nicht.

- Markieren Sie **Erweiterte Portfilter verwenden**, um den im Geräteprofil ausgewählten Rechnern den Zugriff auf bestimmte TCP/UDP Ports oder mit ICMP (Pings) zu verweigern.

Klicken Sie auf Weiter.

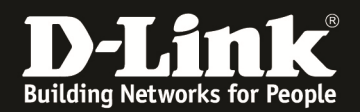

10. Haben Sie **Erweiterte Portfilter verwenden** markiert, können Sie nun Portfilterregeln erstellen.

| D-LINK CORPORATION, INC   WIRE                | ELESS ROUTER   HOME - I   | 1ozilla Firefox | 5                              |                                      |                              |                   |                   |                      |                                  | _ 8 ×    |
|-----------------------------------------------|---------------------------|-----------------|--------------------------------|--------------------------------------|------------------------------|-------------------|-------------------|----------------------|----------------------------------|----------|
| Datei Bearbeiten Ansicht Chronik              | Lesezeichen Extras E      | lilfe           |                                |                                      |                              |                   |                   |                      |                                  |          |
| ♦ ♠ ♥ 192.168                                 | .0.1/adv_access_add5.asp  |                 |                                |                                      |                              |                   | 🚔 🏠               | ⊽ C 🛃 -              | Google                           | P        |
| <b>D</b> 192.168.0.1 () 192.168.0.50 <b>D</b> | 192.168.1.1 🗍 192.168.    | 15.1 []] DFL    | DFL-160                        | DSL-321 DSL-380T                     | 🗋 DynDNS 🛟 ShieldsUP! 🙆      | Speedtest.net     | DNS Resolver      | Check <b>D</b> versi | on.txt <b>D</b> show_me_more.htm | **       |
| D-LINK CORPORATION, INC   WIRELE              | SS RO +                   |                 |                                |                                      |                              |                   |                   |                      |                                  | -        |
|                                               | Produktseite: DIR-657     | 7               |                                |                                      | Hari                         | dware-Version: A: | l Firmwarev       | ersion: 1.01         |                                  | <b>^</b> |
|                                               | <b>D-Lin</b>              | ĸ               |                                |                                      |                              |                   |                   | <                    |                                  |          |
|                                               | DIR-657                   | SET             | UP                             | ERWEITERT                            | EXTRAS                       | STATUS            | UNTER             | STÜTZUNG             |                                  |          |
|                                               | VIRTUELLER SERVER         | SCHRITT         | 5: PORTFI                      | LTER                                 |                              |                   |                   |                      |                                  |          |
|                                               | REGELN FÜR<br>ANWENDUNGEN | Portfilter      | regel hinzufú<br>ie Regeln, um | igen.<br>den Zugriff auf spezielle I | P-Adressen und Ports zu verb | pieten.           |                   |                      |                                  |          |
|                                               | QOS-ENGINE                |                 |                                | Ziel ID                              | Ziel ID d                    |                   | Ziel Z            | liel                 |                                  |          |
|                                               | ZUGRIFFSSTEUERUNG         | Aktivieren      | Name                           | Start                                | Ende                         | Protokol          | Port F<br>Start E | ort<br>inde          |                                  |          |
|                                               | WEBSEITEN-FILTER          |                 | FTP                            | 0.0.0.0                              | 255.255.255.255              | TCP 🔹             | 21                | 21                   |                                  |          |
|                                               | EINGEHENDER FILTER        |                 | <u> </u>                       | 0.0.0.0                              | 255.255.255.255              | Beliebig 💌        | 0                 | 55535                |                                  |          |
|                                               | FIREWALL-                 |                 |                                | 0.0.0.0                              | 255.255.255.255              | Reliehig 💌        |                   | 55535                |                                  |          |
|                                               |                           |                 |                                | 0.0.0.0                              | 255.255.255.255              | Beliebig 💌        |                   | 55535                |                                  |          |
|                                               |                           |                 |                                | 0.0.0.0                              | 255.255.255.255              | Beliebig 💌        |                   | 55535                |                                  |          |
|                                               | ERWEITERT WIRELESS        |                 |                                | 0.0.0.0                              | 255.255.255.255              | Beliebig 💌        |                   | 55535                |                                  |          |
|                                               |                           |                 |                                | 0.0.0.0                              | 255.255.255.255              | Beliebig 💌        |                   | 55535                |                                  |          |
|                                               | SETUP                     |                 |                                | 0.0.0                                | 255.255.255.255              | Beliebig 💌        | 0                 | 55535                |                                  |          |
|                                               | ERWEITERTES<br>NETZWERK   |                 |                                | Zurück                               | /eiter Speichern Abb         | rechen            |                   |                      |                                  |          |
|                                               | GASTZONE                  |                 |                                |                                      |                              |                   |                   |                      |                                  |          |
|                                               | IPV6 FIREWALL             |                 |                                |                                      |                              |                   |                   |                      |                                  |          |
|                                               | IPV6-ROUTING              |                 |                                |                                      |                              |                   |                   |                      |                                  |          |
|                                               |                           |                 |                                |                                      |                              |                   |                   |                      |                                  |          |
|                                               |                           |                 |                                |                                      |                              |                   |                   |                      |                                  |          |
|                                               |                           |                 |                                |                                      |                              |                   |                   |                      |                                  |          |
|                                               |                           |                 |                                |                                      |                              |                   |                   |                      |                                  |          |
|                                               |                           |                 |                                |                                      |                              |                   |                   |                      |                                  |          |
|                                               |                           |                 |                                |                                      |                              |                   |                   |                      |                                  |          |
|                                               |                           |                 |                                |                                      |                              |                   |                   |                      |                                  |          |
|                                               |                           |                 |                                |                                      |                              |                   |                   |                      |                                  |          |
|                                               |                           |                 |                                |                                      |                              |                   |                   |                      |                                  |          |

- Setzen Sie für die nachfolgende Regel einen Haken unter Aktivieren.
- Vergeben Sie dem Portfilter einen Namen.
- Falls Sie den Zugriff auf eine bestimmte Ziel-IP Adresse oder einen Bereich (IP Range) verbieten möchten, tragen Sie diese bei Ziel-IP Start und Ziel-IP Ende ein. Andernfalls belassen Sie die vorkonfigurierten Werte.

- Wählen Sie den Protokolltyp **TCP**, **UDP**, **ICMP oder Any** aus. **Any** steht für alle Protokolltypen.

- Möchten Sie den Zugriff auf einen bestimmten Ziel Port oder einen Bereich (Port Range) verbieten, tragen Sie den entsprechenden Port unter **Ziel Port Start** und **Ziel Port Ende** ein.

- Hatten Sie im vorangegangenen Fenster **Web-Schutzfilter aktivieren** angehakt, klicken Sie nun auf **Weiter**.

Ansonsten klicken Sie auf Speichern um die Einstellungen zu übernehmen.

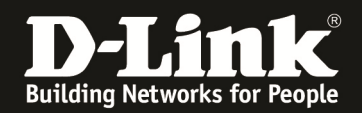

11. Sie können nun den die Protokollierung des Web-Schutzfilter mittels **Aktiviert** einoder **Deaktiviert** ausschalten.

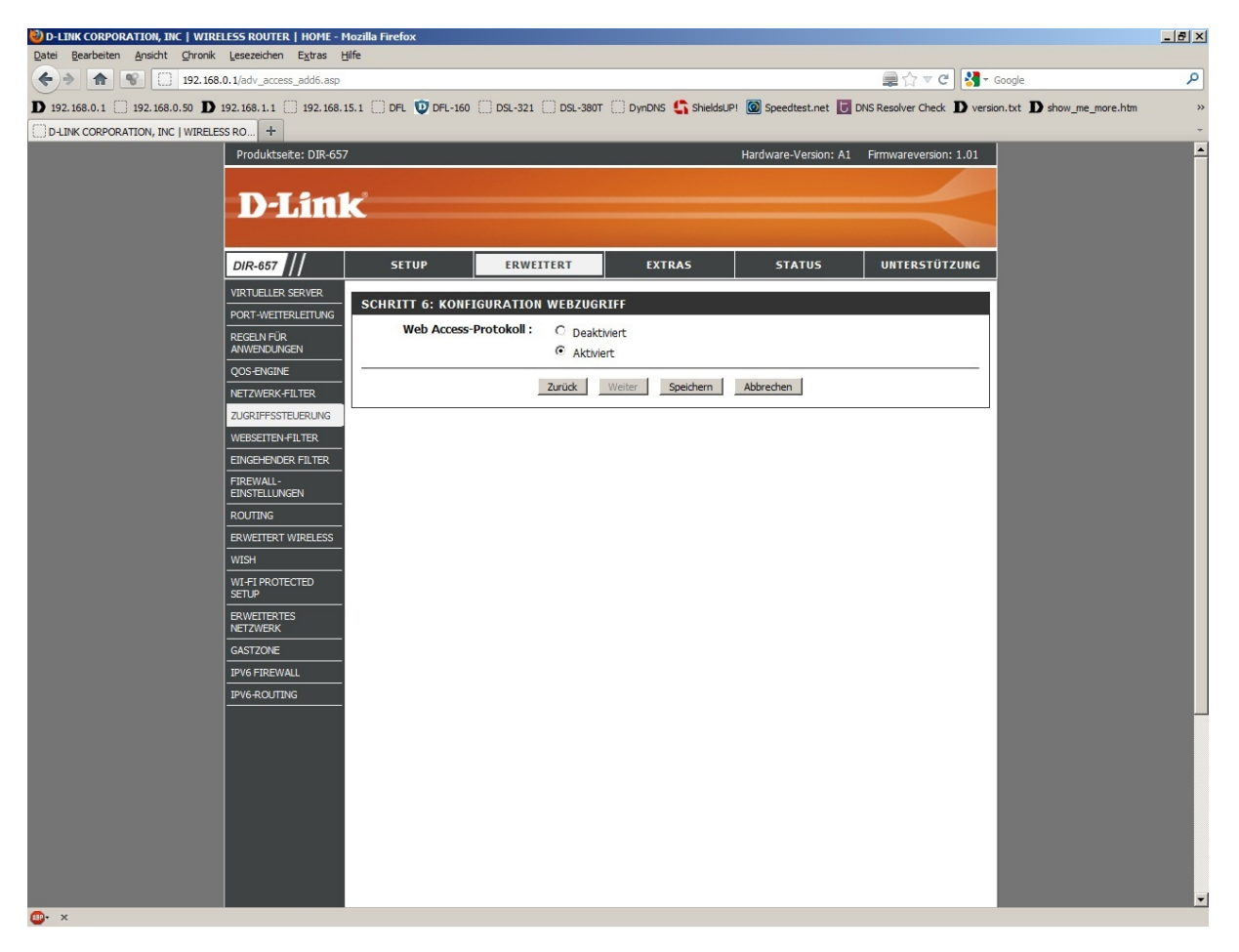

Klicken Sie auf **Speichern** um die Einstellungen zu übernehmen.

Hinweis: Haben Sie den Web-Schutzfilter konfiguriert?

Damit ein Webseitenfilter funktionieren kann, muss der Router als DNS-Relay arbeiten. In der Konfiguration des Router unter Setup – Netzwerk-Einstellungen muss dazu das **DNS-Relay aktivieren** aktiviert sein.

Das DNS-Relay aktivieren ist standardmäßig eingeschaltet.